## 利用に応じた設定に変える(ナビ設定)

| 探索案内設                                                          | 定                                                                                                    | 項目                                                                                                    | 設定                                                                        |
|----------------------------------------------------------------|----------------------------------------------------------------------------------------------------|----------------------------------------------------------------------------------------------------|---------------------------------------------------------------------------|
| 1<br>ツートップン<br>情報/設定                                           | ×ニューから、<br>]を選ぶ                                                                                                    | オートリルート (☞73ページ)<br>オートリルートする/しないを設定する。<br>● 通常は「する」に設定してください。                                                 | ●「 <b>す る</b> 」                                                           |
| AUDIO<br>CD/DVD<br>すだ<br>ジタルTV                                 |                                                                                                    |                                                                                                    | ●「す る」                                                                    |
| AUDIO & OFF # 3                                                | 111 自宅へ編3<br>(情報/設定) ルートを消す                                                                                                    | 細街路探索 ※ (☞72ページ)<br>細街路(幅3.3 m~5.5 m)を探索する/しないを設定します。                                                          | ●「 <b>す る</b> 」                                                           |
| <b>2</b><br>ナビ設定 –<br>ナビ詳細設                                    | →<br>定 を選ぶ                                                                                                    | <b>インテリジェントルート</b> <sup>※</sup> (☞70ページ)<br>インテリジェントルートを使う/使わないを設定します。                                         | ●「 <b>す る</b> 」                                                           |
| 情報 AUDIO設定                                                     | ナビ設定<br>初期設定 <sup>戻る</sup>                                                                                                    | 横付け探索 ※(☞72ページ)<br>経由地や目的地の前(進行方向左側)に横付けする/しないを設定する。                                                           | ●「 <b>す る</b> 」 経由地・目的地付近の道幅が広い場合(約13 m以上)横付け探索されます。<br>●「しない」横付け探索されません。 |
| ナビ基本設定 ナビ詳細設な<br>ナビ案内音量                                        | 定 登録ポイント その他のデ-9<br>□ 読込/保存 データ消去                                                                                                    | <b>曜日時間規制</b> ※ (☞72ページ)<br>規制時間帯(月/曜日/時間)を考慮する/しないを設定する。                                                      | ●「 <b>す る</b> 」                                                           |
| 3 探索案内設                                                        | 定を選ぶ                                                                                                    | <b>高速優先レベル</b> (☞70ページ)<br>高速道優先で探索するとき、高速道路を優先する割合を設定する。                                                      | ●「高レベル」                                                                   |
|                                                                | 2<br>(法元部定<br>(<br>で S 該定<br>(<br>た<br>(<br>た<br>(<br>た<br>(<br>)<br>(<br>)<br>)<br>(<br>)<br>(<br>)<br>)<br>(<br>)<br>(<br>)<br>)<br>(<br>)<br>(<br>)<br>)<br>(<br>)<br>(<br>)<br>(<br>)<br>(<br>)<br>)<br>(<br>)<br>(<br>)<br>)<br>(<br>)<br>(<br>)<br>(<br>)<br>)<br>(<br>)<br>)<br>(<br>)<br>)<br>(<br>)<br>)<br>(<br>)<br>)<br>(<br>)<br>)<br>(<br>)<br>)<br>(<br>)<br>)<br>(<br>)<br>)<br>)<br>(<br>)<br>)<br>)<br>(<br>)<br>)<br>)<br>(<br>)<br>)<br>)<br>(<br>)<br>)<br>)<br>)<br>)<br>(<br>)<br>)<br>)<br>)<br>(<br>)<br>)<br>)<br>)<br>(<br>)<br>)<br>)<br>)<br>)<br>)<br>)<br>)<br>)<br>(<br>)<br>)<br>)<br>)<br>)<br>)<br>)<br>)<br>)<br>)<br>)<br>)<br>) | 新旧ルート比較 (☞75ページ)<br>DRGS、曜日時間規制探索でルートが変わったときに、新旧ルート比較画面を表示する/しないを設定する。                                         | ●「 <b>す る</b> 」新旧ルート比較画面が表示されます。<br>●「しない」                                |
|                                                                | い項目を選ぶ                                                                                                    | <b>残距離表示</b> (☞33ページ)<br>目的地/経由地のどちらまでの残距離を表示するかを設定する。                                                         | ●「目的地」                                                                    |
| <b>4</b><br>探索・ <u>案内設定1(全4 ペ</u>                              | <u>ページ)</u><br>夏る                                                                                                    | <b>到着予想時刻</b> (1233ページ)                                                                                        | ●「自動」                                                                     |
| 法帯データバンク探索 細语諸探索                                               | <u>しない</u><br>する                                                                                                    | 到着予想時刻を算出する方法(自動/手動)を選ぶ。                                                                                       | ●「手 動」<br>・ 「 う 本 5 × 5 × 5 × 5 × 5 × 5 × 5 × 5 × 5 × 5                   |
| <ul> <li>インテリジェントルート</li> <li>機付け探索</li> <li>曜日時間規制</li> </ul> |                                                                                                    | ● 通常は   自動」に設定してください。                                                                                          | 高速道路/一般道路の平均<br>●「一般道路」 ● 平均車速を入力する。(調整範囲:10~180 km/h)<br>車速を入力してください。    |
| ▲ ▶ で次々                                                        | ページを表示                                                                                                    | 目的地方向直線<br>目的地方向直線を表示する/しないを設定する。                                                                              | ●「表示する」 地図画面で、目的地方向への直線が表示されます。<br>●「 <b>表示しない</b> 」目的地方向直線は表示されません。      |
| 5<br>( <sup>11</sup> 石表)                                       | 設定する                                                                                                    | <b>ルートスクロール</b> (☞75ページ)<br>ルートスクロールする/しないを設定する。                                                               | ●「す る」 ルート案内中、ルートに沿ってスクロールし、ルートを確認できます。<br>●「 <b>しない</b> 」 ルートスクロールされません。 |
|                                                                |                                                                                                    | (☞30ページ)<br>3Dハイウェイ分岐案内を表示する/しないを設定する。                                                                         | ●「 <b>表示する</b> 」 高速道路の分岐点で、3Dハイウェイ分岐案内が表示されます。<br>●「表示しない」                |
|                                                                |                                                                                                    | <b>ハイウェイ入口案内</b> (☞30ページ)<br>3Dハイウェイ入口案内を表示する/しないを設定する。                                                        | ●「 <b>表示する</b> 」都市高速の入口付近で3Dハイウェイ入口案内が表示されます。<br>●「表示しない」                 |
|                                                                |                                                                                                    | <ul> <li>ETC拡大図 (☞ 30ページ)</li> <li>ETC拡大図を表示する / しないを設定する。</li> <li>●別売のETC車載器使用時は、「表示する」に設定してください。</li> </ul> | ●「表示する」 料金所付近でETC拡大図が表示されます。<br>●「 <b>表示しない</b> 」 ETC拡大図は表示されません。         |
|                                                                |                                                                                                    |                                                                                                    | (大字はお買いとば時の設定です)                                                          |

※ルート案内中に設定を変更すると、自動的に用採案を行います。

(太子はの貝い上げ時の設定で9。)

設定